# **Siemens Web Tenant Override System**

| SIEMENS<br>Web Based Tenant Override System          | 🔒 Horre 🖉 Help 🎒 <u>Log Off</u> |
|------------------------------------------------------|---------------------------------|
|                                                      | v3.1                            |
| Not logged in                                        | Tuesday, June 24, 2008          |
| User Logon:                                          |                                 |
| Tenant Number:                                       |                                 |
| Employee Name or Number:<br>(ie: firstname lastname) |                                 |
| Employee Password:                                   |                                 |
| Logon                                                |                                 |
| © 2002-2006 Siemens Building Technologies, Inc.      |                                 |
|                                                      |                                 |
|                                                      |                                 |
|                                                      |                                 |
|                                                      |                                 |
|                                                      |                                 |

1

# **Table of Contents**

| Website and Log On 3     |
|--------------------------|
| <u>Main Menu 4</u>       |
| Command a Zone5          |
| Create / Edit a Profile9 |
| Generate a Report 13     |
| Home / Help / Log Off 20 |

## Website and Log On

To access the TOS website, open a web-based browser like Internet Explorer and enter the URL of the website:

http://121.223.226.200

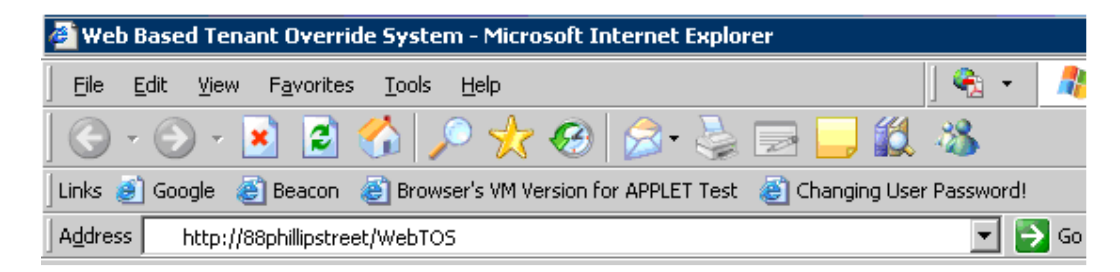

At the User Logon screen fill in the following:

Tenant Number:

Employee Name or Number:

Employee Password:

Click on the Logon button

| User Logon:                                          |        |
|------------------------------------------------------|--------|
| Tenant Number:                                       | 2      |
| Employee Name or Number:<br>(ie: firstname lastname) | 1      |
| Employee Password:                                   | •••••• |
| Logon                                                |        |
| © 2002-2006 Siemens Building Technologies, I         | nc.    |

٠

۲

٠

•

## Main Menu

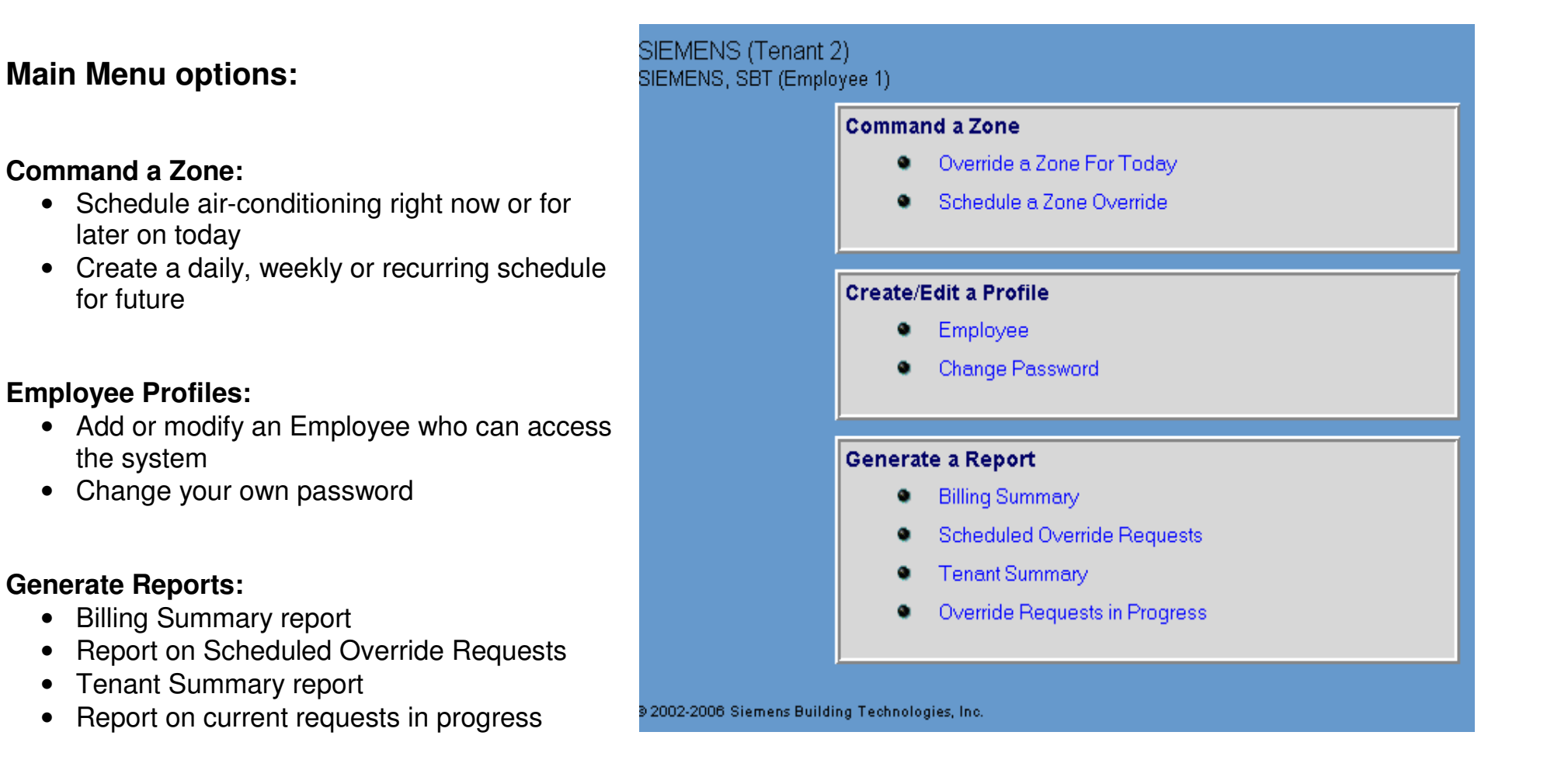

### Command a Zone – For Today

### **Override a Zone for Today:**

• Schedule air-conditioning right now or for later on today

| Command a Zone                 |                 |                                    |                                                       |
|--------------------------------|-----------------|------------------------------------|-------------------------------------------------------|
| <ul> <li>Dverride a</li> </ul> | Zone For Today  | ]                                  |                                                       |
| <ul> <li>Schedule a</li> </ul> | a Zone O∨erride | Add an override<br>building occupa | e request that will happen today or after<br>ncy ends |

#### Select the Zone number:

 Only the zones you have access to are shown

#### Select the Duration in hours:

• Choose how long you want the airconditioning to run after the usual shut down time.

| Override a Zone F                                  | or Today                                                                                                    |
|----------------------------------------------------|----------------------------------------------------------------------------------------------------|
| Zone Number                                        | 1-TEST ZONE 1                                                                                                    |
| Duration (hours)                                   | 1 💌                                                                                                    |
| Note: If additional hour<br>building/tenant occupa | s are entered during normal business hours, the requested time will be appended to the end of the<br>ncy schedule for uninterrupted environmental services. |
| Override Now                                       | Reset                                                                                                    |

### Command a Zone – For Today

#### **Override a Zone for Today:**

• Schedule air-conditioning right now or for later on today

| Comma | nd a Zone                 |                        |                                    |
|-------|---------------------------|------------------------|------------------------------------|
|       | S                         |                        |                                    |
| •     | Uverride a Zone For Today |                        |                                    |
| ٠     | Schedule a Zone Override  | Add an override reque  | st that will happen today or after |
|       |                           | building occupancy end | ls                                 |
|       |                           |                        |                                    |

#### Select the Zone number:

 Only the zones you have access to are shown

#### Select the Duration in hours:

• Choose how long you want the airconditioning to run after the usual shut down time.

### **Override Now**

| Override a Zone For Today                          |                                                                                                    |  |  |  |  |
|----------------------------------------------------|----------------------------------------------------------------------------------------------------|--|--|--|--|
| Zone Number                                        | 1-TEST ZONE 1 🔽                                                                                                    |  |  |  |  |
| Duration (hours)                                   | 1                                                                                                    |  |  |  |  |
| Note: If additional hour<br>building/tenant occupa | s are entered during normal business hours, the requested time will be appended to the end of the<br>ncy schedule for uninterrupted environmental services. |  |  |  |  |
| Override Now                                       | Reset                                                                                                    |  |  |  |  |
|                                                    |                                                                                                    |  |  |  |  |

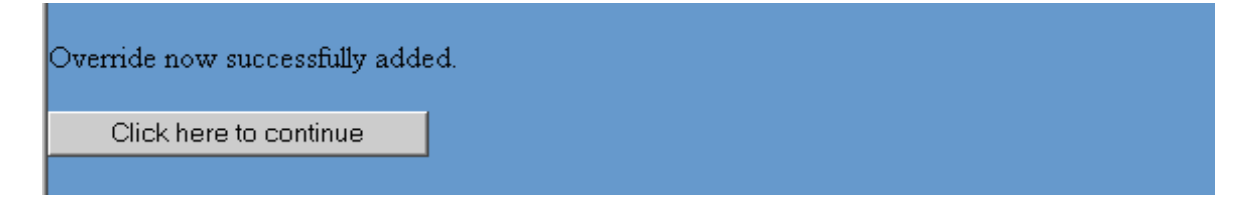

### Schedule a Zone Override – For Future operation

### Schedule a Zone Override:

• Create a daily, weekly or recurring schedule for future

#### Command a Zone

- Override a Zone For Today
- Schedule a Zone Override

#### **Confirm Employee number**

### Select the Zone Number:

#### **Select the Frequency:**

• Choose how long you want the schedule to run for

### **Start Date**

### End Date

#### Number of Weeks

### **Select Override Information**

• Which Day, how long in hours

| Schedule a Zo                  | ne Override                       |                                       |                               |                      |           |           |           |
|--------------------------------|-----------------------------------|---------------------------------------|-------------------------------|----------------------|-----------|-----------|-----------|
| Employee Numbe                 | r 1-SIE                           | MENS, SBT 💌                           |                               |                      |           |           |           |
| Zone Number                    | 1 - TES                           | ST ZONE 1 🔽                           |                               |                      |           |           |           |
| Frequency                      | Once /                            | One Time                              | -                             |                      |           |           |           |
| Start Date<br>(month day year) | For a sp<br>Until a s<br>Once / ( | pecific number of<br>pecified end dat | weeks<br>e <mark>Start</mark> | <u>Date Calendar</u> |           |           |           |
| End Date<br>(month day year)   | Continu                           | DUS<br>, 2000                         | - End I                       | Date Calendar        |           |           |           |
| Number of Weeks                | 0                                 |                                       |                               |                      |           |           |           |
| Select Override Information    |                                   |                                       |                               |                      |           |           |           |
| Request Days                   | Sun 🗖                             | Mon 🗖                                 | Tue 🔽                         | Wed 🗖                | Thu 🗖     | Fri 🗖     | Sat 🗖     |
| Start Time                     |                                   | 00 - 00 -                             | 17 • 50 •                     | 00 - 00 -            | 00 - 00 - | 00 - 00 - | 00 🔽 00 🔽 |
| Duration<br>(hours)            | 1                                 | 1                                     | 1 💌                           | 1 💌                  | 1         | 1         | 1         |
| Add Request                    | Reset                             |                                       |                               |                      |           |           |           |

Add, Modify, Delete a future override request

### Schedule a Zone Override – For Future operation

Add Request

Click here to continue

| Request successfully added. |
|-----------------------------|
| Click here to continue      |
|                             |

**Displays a list of existing Schedules** 

#### Home

• Back to Main Menu

| List of Scheduled Override Requests |                |                  |             |             |               |                     |      |        |
|-------------------------------------|----------------|------------------|-------------|-------------|---------------|---------------------|------|--------|
| Employee<br>Number                  | Zone<br>Number | Frequency        | Start Date  | End Date    | Start<br>Time | Duration<br>(hours) |      |        |
| 1                                   | 1              | Once / One Time  | 25-Jun-2008 | 25-Jun-2008 | 22:00         | 1                   | Edit | Delete |
| Add                                 | Schedule (     | )verride Request | ]           |             |               |                     |      |        |

### **Employee – Users of the system**

**Employee:** 

• Add, Modify, Delete an employee

| Employee     Change Password Add, Modify, Delete an employee                 | Create/E | dit a Profile   |                                 |
|------------------------------------------------------------------------------|----------|-----------------|---------------------------------|
| <ul> <li>Change Password</li> <li>Add, Modify, Delete an employee</li> </ul> | ۰        | Employee        |                                 |
|                                                                              | ٠        | Change Password | Add, Modify, Delete an employee |

Lists current Employees

**Edit or Delete Existing** 

Add Employee

| List of Employees  |                       |            |             |  |  |  |  |  |
|--------------------|-----------------------|------------|-------------|--|--|--|--|--|
| Employee<br>Number | Last Name, First Name | Descriptor |             |  |  |  |  |  |
| 1                  | SIEMENS, SBT          | -blank-    | Edit Delete |  |  |  |  |  |
| Add Employee       |                       |            |             |  |  |  |  |  |

### Employee – Users of the system

### Add New Employee:

### **Employee Number:**

• Unique number

### **Employee Descriptor**

Last Name

**First Name** 

Phone Password – Not needed

Web Password

**Enable Web Access** 

Add Profile

| Add New Employee    |                     |                |
|---------------------|---------------------|----------------|
| Employee Number     | 2 (1 - 3 digits)    |                |
| Employee Descriptor | Operations Manager  | (1 - 30 chars) |
| Last Name           | Bloggs              | (1 - 20 chars) |
| First Name          | Joe                 | (1 - 20 chars) |
| Phone Password      | •••• (1 - 4 digits) |                |
| Web Password        | ••••••              | (1 - 30 chars) |
|                     | Enable Web Access   |                |
|                     | Enable Phone Access |                |
| Add Profile Reset   |                     |                |

### **Employee – Users of the system**

Employee successfully added

Click here to continue

List of Employees

### Home

• Back to Main Menu

|                    | Joycea                |                    |             |
|--------------------|-----------------------|--------------------|-------------|
| Employee<br>Number | Last Name, First Name | Descriptor         |             |
| 1                  | SIEMENS, SBT          | -blank-            | Edit Delete |
| 2                  | Bloggs, Joe           | Operations Manager | Edit Delete |
| Add Emp            | loyee                 |                    |             |

### **Employee – Change Passwords**

### **Change Password:**

Change your own password

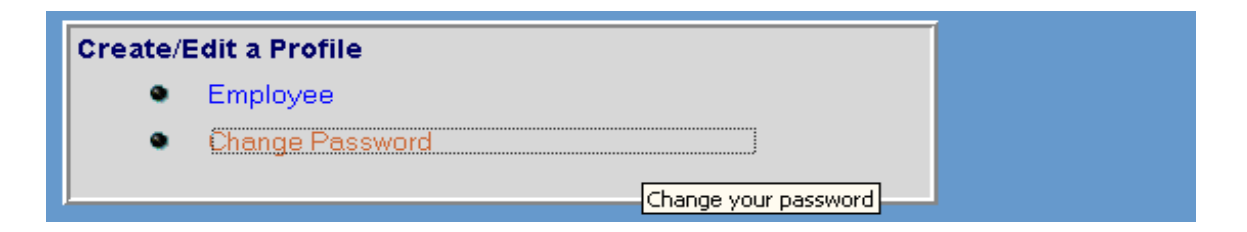

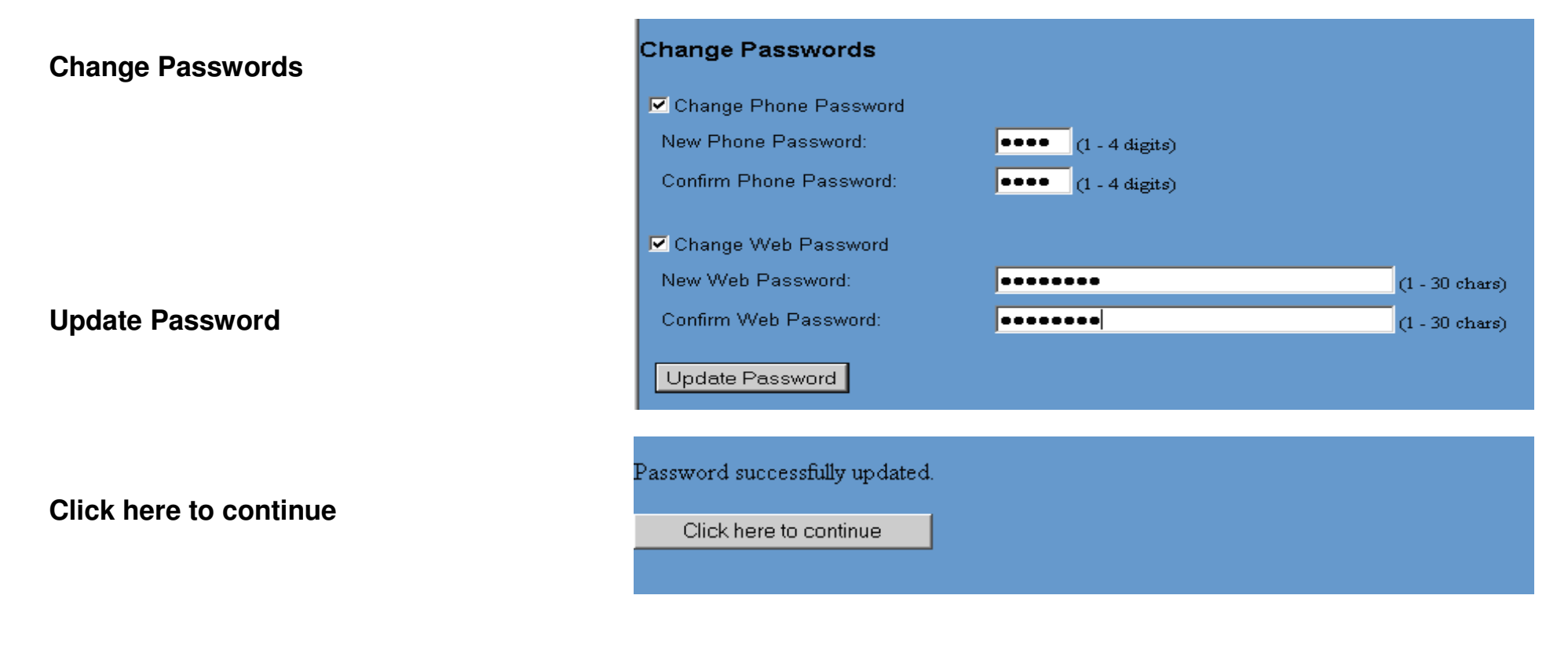

### **Reports – Billing Summary**

### **Billing Summary:**

• Bill for a set period

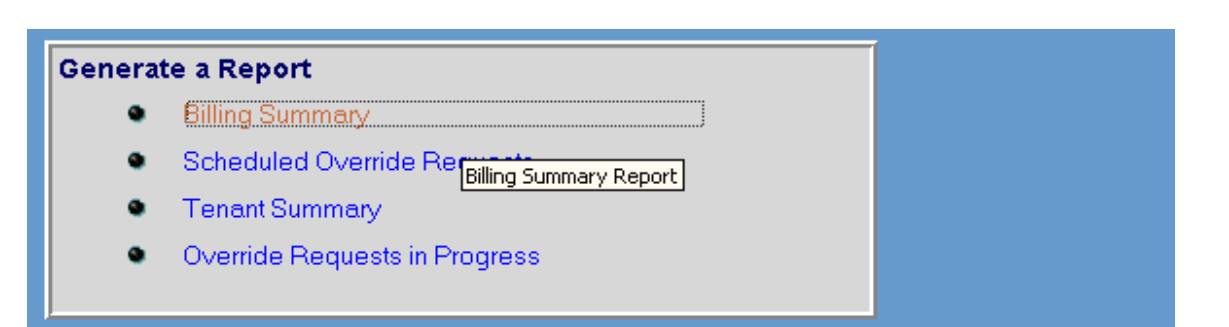

**Reports – Billing Summary** 

| Starting Month                                   | Billing Summary Report                                                                                 |   |
|--------------------------------------------------|----------------------------------------------------------------------------------------------------|---|
| Starting Date                                    | Starting Month June,2008                                                                               |   |
| Detail or No Detail                              | Starting Date 1 🗾                                                                                      |   |
|                                                  | ◯ Generate Daily Zone Detail                                                                           |   |
|                                                  | 😇 Sort By Time 🗢 Sort By Zone                                                                          |   |
|                                                  | 🗖 Generate employee call detail                                                                        |   |
|                                                  | C Generate Zone Subtotals Only                                                                         |   |
| Run Report                                       | Run report                                                                                             |   |
|                                                  | 24-Jun-2008         Billing Summary Report         05:56 P           From June 1, 2008 - June 30, 2008 | Ħ |
|                                                  | Tenant Number: 2 Description: SIEMENS                                                                  |   |
|                                                  | Day Billed Time Cost                                                                                   |   |
|                                                  | Total 0 00 \$ 0.00                                                                                     |   |
| <ul><li>Home</li><li>Back to Main Menu</li></ul> | Tenant 2 total \$ 0.00                                                                                 |   |
|                                                  | End of Report                                                                                          |   |

### **Reports – Scheduled Override Requests**

### **Scheduled Override Requests:**

• See what requests are scheduled in the system for future

#### Generate a Report

- Billing Summary
- Scheduled Override Requests
- Tenant Summary
- Override Requests in Progress

### **Reports – Scheduled Override Requests**

| Scheduled Override Requests: |                                    |            |                                |       |
|------------------------------|------------------------------------|------------|--------------------------------|-------|
| Frequency                    | Scheduled Override Requests Report |            |                                |       |
|                              | Frequency                          | • A11      |                                |       |
| Employee                     |                                    | O Specific | Once / One Time                |       |
|                              | Employee                           | 💿 A11      |                                |       |
|                              |                                    | O Specific | 1 - SIEMENS, SBT 🔽             |       |
| Run Report                   | Run report                         |            |                                |       |
|                              |                                    |            |                                |       |
|                              | 24_1                               |            | Incidet Topant Overnide System | 05.50 |

### Home

• Back to Main Menu

| 24-Jun-2008   | Insight Tenant Override System<br>Override Requests Report | 05:59 PH |
|---------------|------------------------------------------------------------|----------|
| End of Report |                                                            |          |

### **Reports – Tenant Summary**

### **Tenant Summary:**

• See Tenant and Employee details

#### Generate a Report

- Billing Summary
- Scheduled Override Requests
- Tenant Summary
- Override Requests in Progres Tenant Summary Report

| Reports – Tenant Summary                         |                                                                                                    |                                                                                          |                                                                            |               |          |
|--------------------------------------------------|----------------------------------------------------------------------------------------------------|------------------------------------------------------------------------------------------|----------------------------------------------------------------------------|---------------|----------|
| Tenant Summary:                                  | Tenant Summary Report                                                                                                    |                                                                                          |                                                                            |               |          |
| Building / Tenant                                | <ul> <li>Building/Tenant Occupancy Schedule Information</li> <li>Employee Information</li> </ul>                                                                                       |                                                                                          |                                                                            |               |          |
| Employee Information                             | Run report                                                                                                    |                                                                                          |                                                                            |               |          |
|                                                  | 24-Jun-2008                                                                                                    | Insight Ten<br>Tenant                                                                    | aant Override Syste<br>: Summary Report                                    | 1             | 06:00 PM |
| Run Report                                       | Building Occ Schedule<br>Schedule Monday<br>Start Time 1 07:30<br>Stop Time 1 18:30<br>Tenant Number: 2                                                                                | Description: 126<br>Tuesday Wednesday<br>07:30 07:30<br>18:30 18:30<br>Description: SIEN | PHILLIP STREET<br>Thursday Friday Sa<br>07:30 07:30<br>18:30 18:30<br>MENS | turday Sunday |          |
|                                                  | Schedule 1 is using the<br>Schedule 2 is using the                                                                                                    | e Building Occupancy<br>e Building Occupancy                                             | Schedule<br>Schedule                                                       |               |          |
|                                                  | Schedule 3 is using the                                                                                                    | Building Occupancy                                                                       | Schedule                                                                   |               |          |
| <ul><li>Home</li><li>Back to Main Menu</li></ul> | Name (Last, First): 9<br>Phone Access Enabled<br>Web Access Enabled<br>Tenant Reports Enabled<br>Web Administrator<br>Employee Edits Enable<br>Billing Reports Enable<br>End of Report | DESCLIPTION. OTEN<br>DIEMENS, SBT                                                        | ANTIONS MEMBOLIK                                                           |               |          |

### **Reports – Override Requests in Progress**

### **Override Requests in Progress:**

• See what requests are in the system

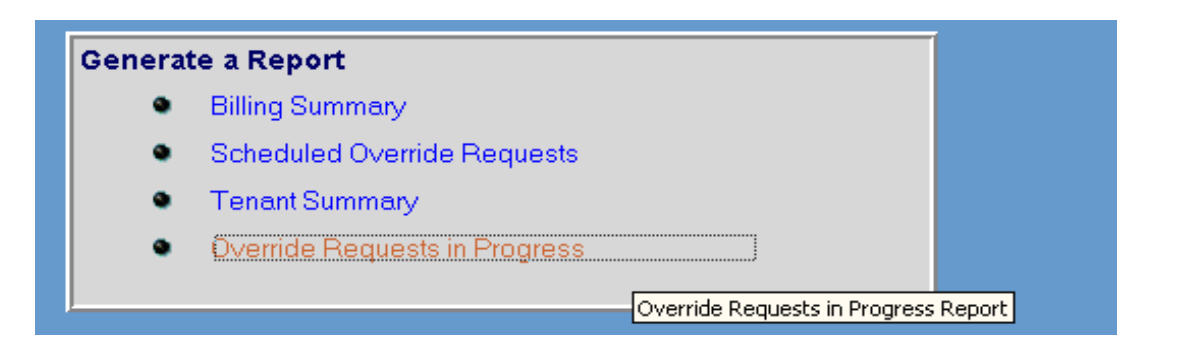

|                                       | 24-Jun-2008             | Insight Tenant Override System<br>Override Requests in Progress Report | 06:01 PM |
|---------------------------------------|-------------------------|------------------------------------------------------------------------|----------|
| Home                                  | No active entries found |                                                                        |          |
| <ul> <li>Back to Main Menu</li> </ul> | End of Report           |                                                                        |          |

### Log Off when Finished

Home SIEMENS Web Based Tenant Override System Help 🔒 Номе 🖉 Help 🗕 Log Off Log Off SIEMENS Web Based Tenant Override System 🔒 Home 🖉 Help 🕼 Log Off v3.1 Not logged in Tuesday, June 24, 2008 User Logon: Tenant Number: Employee Name or Number: (ie: firstname lastname) **Close Browser** Employee Password: Logon © 2002-2006 Siemens Building Technologies, Inc.